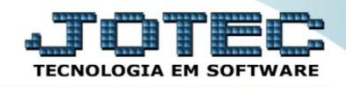

## CONSULTA DE DUPLICATAS POR VALOR CRCOPDPVL

Explicação: Apresenta em tela uma relação de títulos de acordo com os filtros escolhidos, que podem ser principalmente por valor (inicial e final) e data de vencimento (inicial e final).

## > Para realizar esta consulta, acesse o módulo: *Contas a Receber*.

| Menu Geral - JOTEC - 0000093.00 - 1106 - Mozilla Firefox                   |                 |                  |                            |                     |                                                                             |  |  |  |  |
|----------------------------------------------------------------------------|-----------------|------------------|----------------------------|---------------------|-----------------------------------------------------------------------------|--|--|--|--|
| 🛞 sistema.jotec.com.br:8078/cgi-bin/jtgeseus.exe                           |                 |                  |                            |                     |                                                                             |  |  |  |  |
| Suporte Eletrônico                                                         |                 |                  |                            |                     |                                                                             |  |  |  |  |
| Sistemas<br>Faturamento<br>Serviços<br>CRM - SAC                           | Faturamento     | Serviços         | CRM - SAC                  | Telemarketing       | Acesso Rápido Contabilidade Auditor operacional Entrumento                  |  |  |  |  |
| EDI V<br>Hala Direta V<br>EDV V<br>Estoque V                               | EDI             | Mala Direta      | PDV                        | Estoque             | Cancelamento e exclusão de notas fiscais<br>Empresa<br>CRM - SAC<br>Solução |  |  |  |  |
| Compres V<br>ELPR<br>Produção V<br>Gerenc. de projetos V<br>Contes a Pagar | Compras         | ELPR             | Produção                   | Gerenc. de projetos | E-Commerce                                                                  |  |  |  |  |
| Contas a Receber                                                           | Contas a Pagar  | Contas a Receber | Bancos                     | Fluxo de Caixa      | 🛚 🧟 Administração 🗸                                                         |  |  |  |  |
| Exportador<br>Gestor<br>Importador<br>Auditor                              | Centro de Custo | Exportador       | Gestor                     | Importador          |                                                                             |  |  |  |  |
| Estatísticas & Gráficos                                                    | Auditor         | Filiais          | Estatísticas &<br>Gráficos | Fiscal              |                                                                             |  |  |  |  |
| SUPORTE JOTEC                                                              |                 | TECNICO          | 17/09/2015                 | MATRIZ              | Sair                                                                        |  |  |  |  |

## > Em seguida acesse: *Consulta > Duplicatas por valor*.

| Menu do Contas a Receber - JOTEC - jtorme01 - 0000042 - Mozilla Firefox                                                                                                    |                                                                                                    |                                                                                                    |                                                                              |        |  |  |  |  |
|----------------------------------------------------------------------------------------------------|----------------------------------------------------------------------------------------------------|----------------------------------------------------------------------------------------------------|------------------------------------------------------------------------------|--------|--|--|--|--|
| Suporte Eletrônico                                                                                                    |                                                                                                    |                                                                                                    | a<br>TECN                                                                    |        |  |  |  |  |
| Sistemas                                                                                                    | <u>A</u> rquivo A <u>t</u> ualização <u>Consulta</u> R <u>e</u> latório                                                                                                    | <u>G</u> erador                                                                                                    | CONTAS A R                                                                   | ECEBER |  |  |  |  |
| Faturamento   O     Serviços   O     CRM - SAC   O     Telemarketing   O     EDI   O     Mala Direta   O     Compras   O     ELPR   O     Produção   O     Gerenc. de projetos   O | Clientes E:<br>Duplicatas Pr<br>Pendências diárias C<br>Duplicatas por valor O<br>Pendências por período A<br>Duplicatas recebidas por período A<br>Analise de valores C<br>Extrato de clientes<br>Situação financ, cliente<br>Maiores clientes | xtrato de vendedores<br>esquisa de cep<br>onsulta de cep<br>corrências<br>uditoria do sistema<br>nal. dupl x ocorrência<br>onta corrente cliente |                                                                              |        |  |  |  |  |
| Suporte eletrônico<br>Treinamento<br>Melhorando sua empresa                                                                                                    | E-Cliente<br>L-Local de cobrança<br>P-Duplicata<br>B-Cobr.bancaria                                                                                                    | D-Atualiza dupl.<br>S-Boleto<br>I-Sit.financeira<br>N-Pend.diaria                                                                                | X-Extrato cliente<br>V-Dupls.p/valor<br>M-Maiores clientes<br>F-Menu Inicial | K      |  |  |  |  |

2015/06

Na tela seguinte informe o (1) Valor (Inicial e final) a ser considerado na consulta, e selecione para considerar valor da duplicata ou valor recebido. Na parte <u>2</u> a pesquisa poderá ser feita com base na: Data de vencimento, Local de cobrança ou Duplicata. Clique em OK para gerar a consulta.

| Duplicatas por valor - JOTEC - jtcrc                                                                                                    | e42_1 - Mozilla Firefox |            |            |        |          |        |                                     |              |  |
|----------------------------------------------------------------------------------------------------|-------------------------|------------|------------|--------|----------|--------|-------------------------------------|--------------|--|
| 172.16.1.28/cgi-bin/jtcrce42.exe                                                                                                    |                         |            |            |        |          |        |                                     |              |  |
|                                                                                                    |                         |            |            |        |          |        |                                     |              |  |
| Valor Duplicata Recebido   Inicial 100,00   Final 1.000,00     Final 21/11/2015     L.cobrança Duplicata     Inicial 100,00     Final 21/11/2015     Inicial 1.000,00 |                         |            |            |        |          |        |                                     | -            |  |
| VI.duplicata 🗢                                                                                                    | VI.recebido             | Dt.vencto. | Cód.dup.   | L.cob. | N' Banco |        | Cliente                             | Conta rateio |  |
| 907,50                                                                                                    |                         | 25/07/2015 | 033564-1/1 |        |          | 000001 | NF-E EMITIDA EM AMBIENTE DE HOMOLOG | 0006         |  |
| 100,00                                                                                                    |                         | 20/10/2015 | /2015 3169 |        |          | 000152 | CLIENTE TESTE 152                   | 0006         |  |
| 403,53                                                                                                    |                         | 07/11/2015 | 03169-001  |        |          | 000152 | CLIENTE TESTE 152                   | 0006         |  |
| 100,00                                                                                                    |                         | 20/11/2015 | 3169-02    | 001    |          | 000152 | CLIENTE TESTE 152                   | 0006         |  |
| •                                                                                                    |                         |            |            | III    |          |        |                                     |              |  |

- > Dê duplo clique sobre a duplicata desejada para obter mais detalhes.
- > Clique no ícone da "Impressora" para gerar a consulta em formato de relatório.

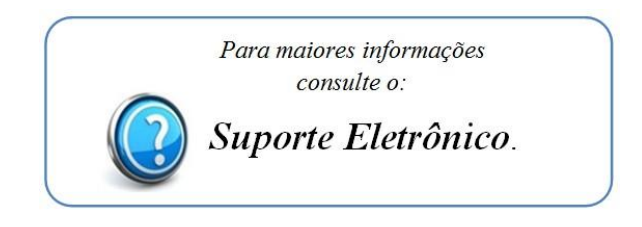

2015/06